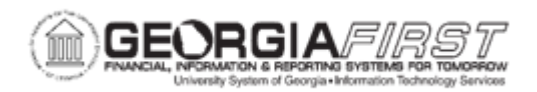

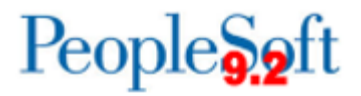

## EX.080.052 - Sending Back a Cash Advance

| Purpose                      | <ul> <li>To identify the purpose of sending back a cash advance.</li> <li>To Identify the route a cash advance takes if it is sent back to the initiating employee from a higher approval level.</li> <li>To send back a cash advance through the Worklist.</li> </ul>             |
|------------------------------|----------------------------------------------------------------------------------------------------|
| Description                  | By sending back a cash advance, the requesting employee can<br>provide any missing information or correct any misinformation on<br>the cash advance. The employee can then resubmit the<br>transaction once the missing information and/or corrections have<br>been provided/made. |
|                              | If a higher approval level sends back a cash advance report to an<br>employee, the transaction must be routed through the normal<br>approval levels once it is resubmitted. It will not route directly from<br>the initiating employee to the AP Auditor.                          |
|                              | See <u>business process EX.020.300</u> , Understanding Approval Methods, for additional information.                                                                                                    |
| Security Role                | BOR_EX_APPROVAL                                                                                                    |
| Dependencies/<br>Constraints | A travel authorization should be created before the cash advance is started.                                                                                                    |
| Additional<br>Information    | Cash Advances are not used by all institutions.                                                                                                    |

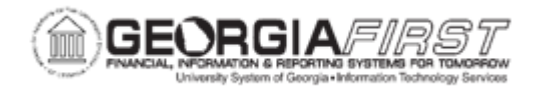

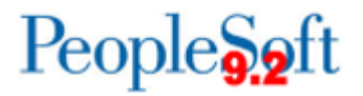

## **Procedure**

Below are instructions on how to send back cash advance. In this example, some dates were omitted.

| Step | Action                                                                                                    |
|------|----------------------------------------------------------------------------------------------------|
| 1.   | Click the NavBar icon.                                                                                                    |
| 2.   | Click the Menu link.                                                                                                    |
| 3.   | Click the Worklist link in the top right corner of the page.                                                                                                    |
| 4.   | View <b>Worklist</b> details by clicking the <b>Detail View</b> link. Particularly, this will display the exact time each report was submitted (rather than just the date).                                                                  |
| 5.   | The Worklist appearance can be customized by clicking the Customize button.                                                                                                    |
| 6.   | Transactions which need attention are displayed in the Worklist and can be selected by clicking on an item in the Link column. The following naming convention is used:                                                                      |
|      | TAApproval - Travel Authorizations<br>ERApproval - Expense Reports<br>CAApproval - Cash Advances                                                                                                    |
| 7.   | Click a Cash Advance entry in the Link column.                                                                                                    |
| 8.   | The <b>Approve Cash Advance Report</b> page will appear and should be reviewed by the approver for accuracy and compliance to the institution's set rules and regulations.                                                                   |
| 9.   | Click the vertical scrollbar to navigate to the bottom of the page.                                                                                                    |
| 10.  | An explanation must be typed in the <b>Comments</b> section before the transaction can be sent back. The comment should include specific things which need corrected, and/or the reason the Cash Advance is being sent back to the employee. |
| 11.  | Include the additional information that is need in the <b>Comments</b> field.<br>For this example, enter " <b>Include the proposed date of travel.</b> "                                                                                     |
| 12.  | Click the Send Back button.                                                                                                    |
| 13.  | Click the <b>OK</b> button.                                                                                                    |
| 14.  | Click the <b>OK</b> button.                                                                                                    |